Quick Reference Guide

# **Remote Deposit Capture Configuration**

### JHA Treasury Management™

Last Updated: January 11, 2021

© 2022 Jack Henry & Associates, All rights reserved.

**jack henry**<sup>\*\*</sup>

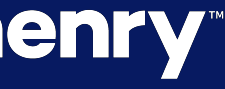

<

**Overview:** Enabling Remote Deposit Capture will allow users to launch the ProfitStars Enterprise Payment System dashboard to work with remote deposit capture.

Note: To have this feature enabled, existing NetTeller RDC customers will need to log a support case with ProfitStars File Maintenance requesting that the Merchant be configured from the NetTeller RDC SSO to the Treasury Management RDC SSO. The following information will need to be included in the case notes:

- Customer ID (MID/Merchant ID)
- Merchant Username

## **jack henry**<sup>\*\*</sup>

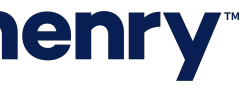

рГ

#### SmartPay Manager Configuration

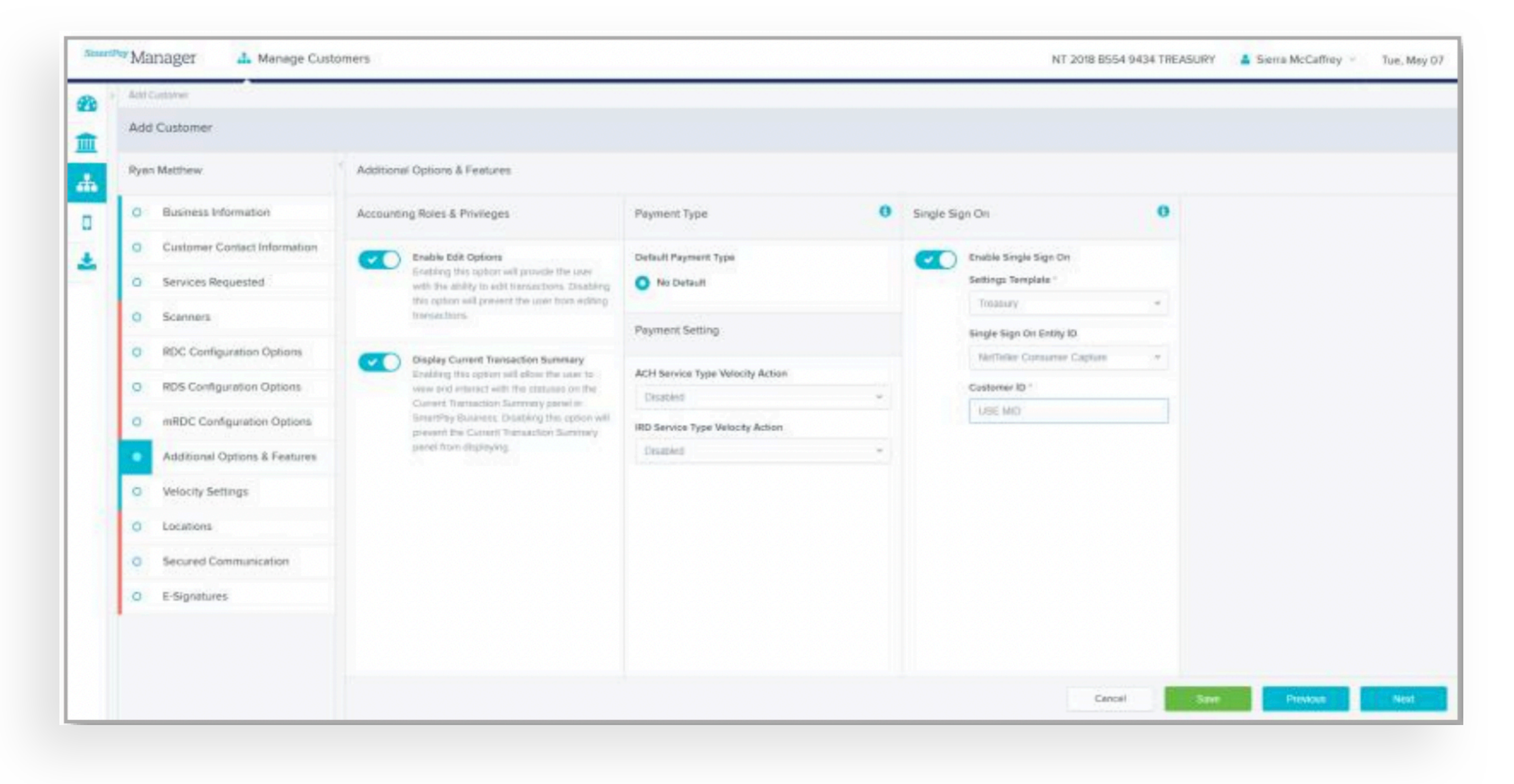

Navigate to SmartPay Manager > Manage Customers > Add Customer > Additional Options & Features

#### To Create a New Customer:

- Select Treasury for the Settings Template.
- Select NetTeller Consumer Capture in the Single Sign Entity ID.
- Within the Customer ID field type USE MID.

Note: Inputting USE MID for the Customer ID will ensure that the ProfitStars File Maintenance team uses MID created with the Merchant.

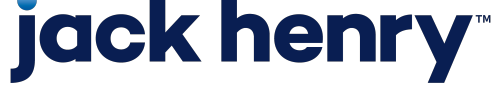

#### SmartPay Business Configuration

| Deshboard                          | < Users / Edit User       |                          |                                              |             |
|------------------------------------|---------------------------|--------------------------|----------------------------------------------|-------------|
| Admin ~                            | Update User Settings      | Privileges for this User | Roles within the Customer Services Privilege |             |
| Users                              | Enabled Authorized Caller | Enabled Privilege        | Roles within the Reports Privilege           |             |
| > Roles                            | Full Name *               | Customer Services        |                                              |             |
|                                    |                           | Reports                  | Locations for this User                      |             |
|                                    | User Name *               |                          | Enabled Location Name                        | Loci<br>Ena |
|                                    | User Location             |                          | Realty Downtown                              |             |
|                                    | RDC ID *                  |                          | Realty Main  Realty Special                  |             |
|                                    | Email Address             |                          | Realty Uptown                                |             |
|                                    | Auto Disable              |                          |                                              |             |
|                                    | Dual Auth Amount          |                          | D                                            |             |
|                                    | 0                         |                          |                                              |             |
|                                    | Duel Auth Status          |                          |                                              |             |
|                                    | Approved                  |                          |                                              |             |
| 198-2019 Jack Henry &              |                           |                          |                                              |             |
| classes, Inc. All rights reserved. | Reset Pessword            |                          | Delete User                                  | Updete      |

### **jack henry**

Navigate to SmartPay Business > Users > Select User

#### To Create a New User

- Add the users name.
- Input the Treasury Management Login ID in the RDC ID field.

Note: The username and RDC ID must be entered with the same name.

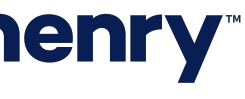

#### Treasury Management Back Office Configuration (FI Level)

| roduct Feature Configuration | Remote Deposit Capture Configuration            |
|------------------------------|-------------------------------------------------|
|                              | Active ProfitStars Enterprise Payment Solutions |
| Product Feature #            |                                                 |
| Transfer                     |                                                 |
| Reporting                    |                                                 |
| Wire                         | Save Close                                      |
| ACH                          | ACING                                           |
| Positive Pay                 |                                                 |
| Stop Payment                 | ACTIVE                                          |
| Electronic Documents         | ACTIVE O                                        |
| Bill Pay                     | Active                                          |
| Foreign Currency Wire        | ACTIVE                                          |
| Remote Deposit Capture       | ACTINE                                          |
|                              |                                                 |
| Other Settings               |                                                 |
| Setting                      |                                                 |

### **jack henry**

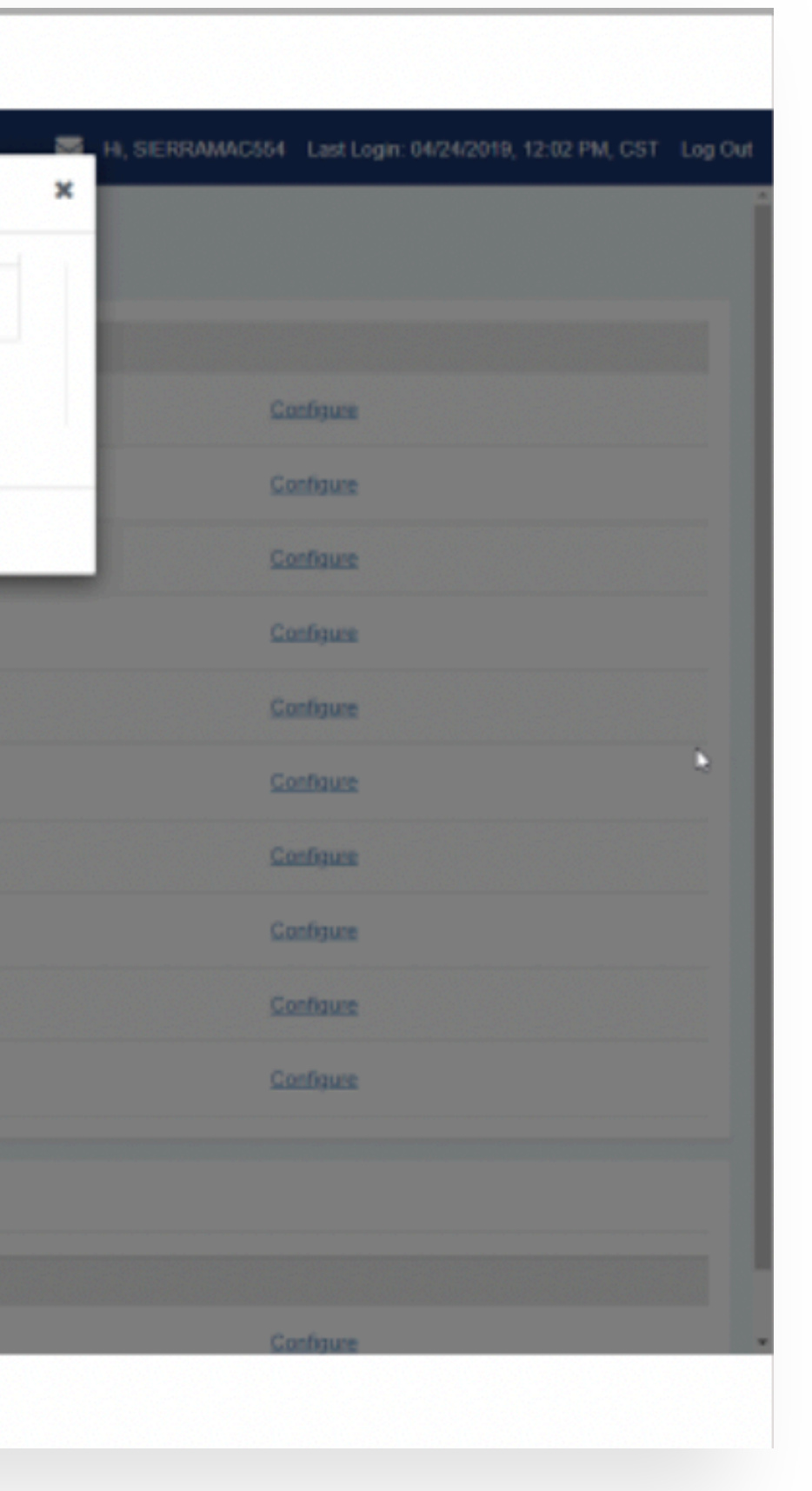

Navigate to Configuration > Product Feature Configuration > Remote Deposit Capture

#### To Enable Remote Deposit Capture (FI Level)

 Select Active for ProfitStars Enterprise Payment Solutions.

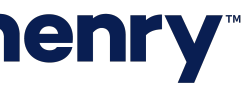

Treasury Management Back Office Configuration (Company Level)

| JHA Treasury Management <sup>™</sup> Company →                       | User = C | Configuration + | Reports |
|----------------------------------------------------------------------|----------|-----------------|---------|
| Sierra Lynn McCaffrey Dashboard                                      |          |                 |         |
| Remote Deposit Capture                                               |          |                 |         |
| ProfitStars Enterprise Payment Solutions ®<br>Customer ID: * 8675309 |          |                 |         |
| Save Cancel                                                          |          |                 |         |
|                                                                      |          |                 |         |
|                                                                      |          |                 |         |
|                                                                      |          |                 |         |
|                                                                      |          |                 |         |
|                                                                      |          |                 |         |
|                                                                      |          |                 |         |
|                                                                      |          |                 |         |
|                                                                      |          |                 |         |
|                                                                      |          |                 |         |
|                                                                      |          |                 |         |

### **jack henry**<sup>\*\*</sup>

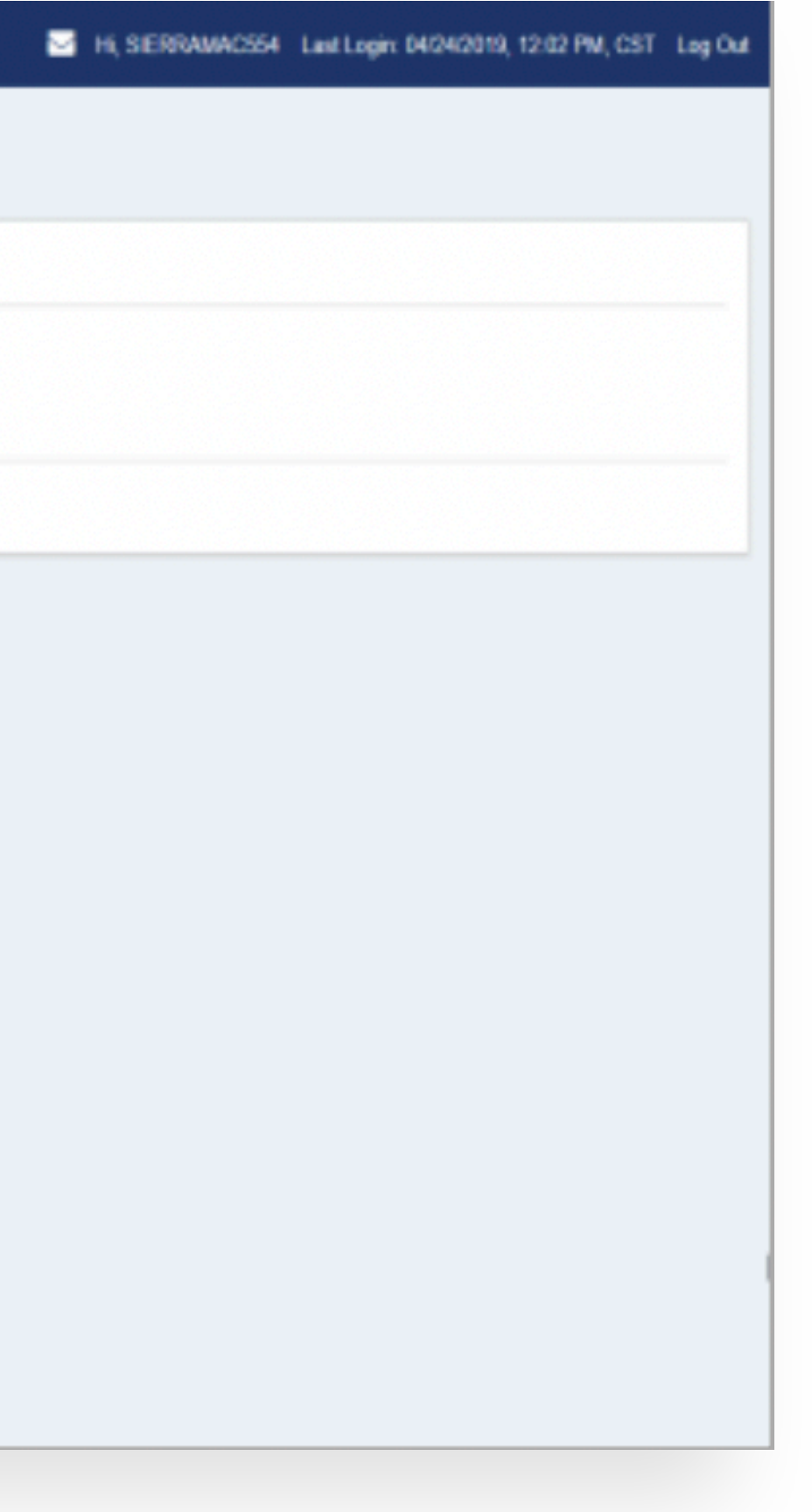

Navigate to Company Details > Product Feature Configuration > Remote Deposit Capture

#### To Enable Remote Deposit Capture (Company Level)

 Input the ProfitStars Merchant ID in the Customer ID field.

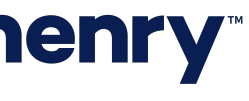

#### User Configuration

| niston Status: Active |                                                                                                    |
|-----------------------|----------------------------------------------------------------------------------------------------|
| offerents             | Receivables Entitlements                                                                                                    |
| isar Litelita         | Remote Deposit Capture Entitlements                                                                                                    |
| TOP FRYMENT           | User Has Access: 12                                                                                                    |
| rdfoments             | Username : * SIERRAMAC                                                                                                    |
| VIRE A                |                                                                                                    |
| nillements            | The save button below applies to the current tab only. Once all tabs have been completed and saved, click the submit button at the top of the page. |
| ter Linits            | Save Changes Reset                                                                                                    |
| X WRE                 |                                                                                                    |
| ráfiements            |                                                                                                    |
| ser Linits            |                                                                                                    |
| ECENABLES /           |                                                                                                    |
| ráliements            |                                                                                                    |
| ITEGRATED SERVICES    | •                                                                                                    |
|                       |                                                                                                    |

### **jack henry**

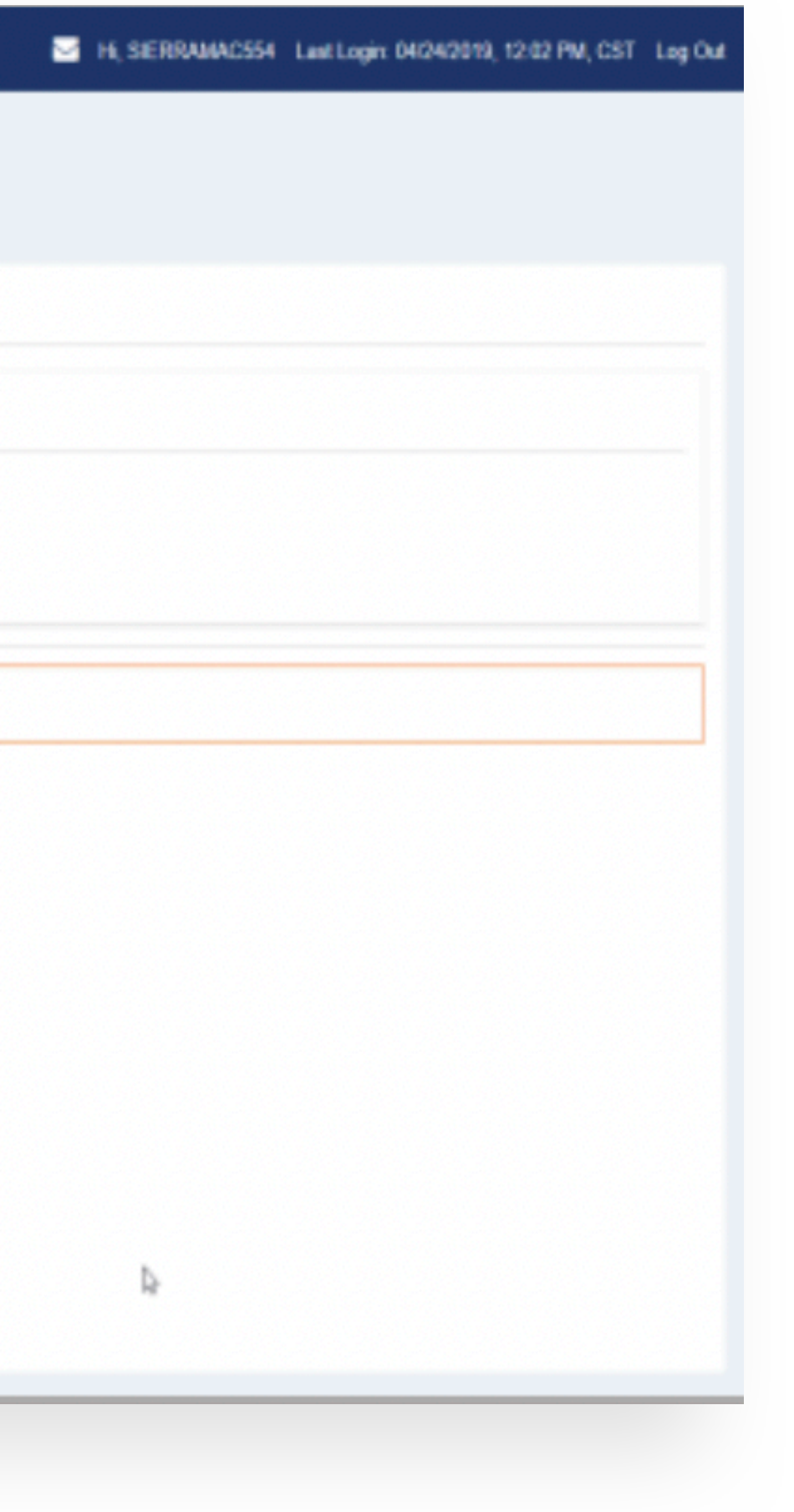

Navigate to Company Details > Users > Receivables > Entitlements

#### To Enable a User

- Select User Has Access.
- Input the ProfitStars Enterprise Payment Solutions username in the Username field.

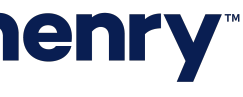

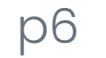